## メールソフト設定確認手順書(Android 8.X メール)

- ・お手元に「承り書」をご用意ください。
- ・お使いの端末があらかじめインターネットへ接続されていることをご確認ください。

・このページでは例として、GalaxyS8を使用してご案内します。 お使いのスマートフォンによって、表示される画面や項目名が異なる場合があります。

- 1. 「Gmail」をタップします。
- 2. 左上のメニューをタップします。
- 3. 設定を確認するアカウントが表示されていることを確認 します。
- 4. 画面を下の方までスクロールして「設定」をタップします。

5. 設定を確認するアカウントをタップします。

6. 「受信設定」をタップします。

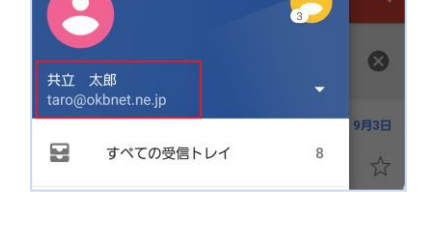

受信トレイ

Gmail

=

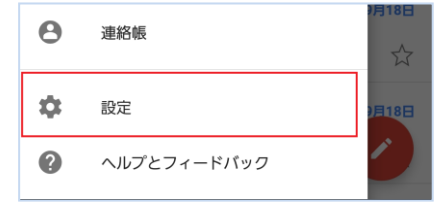

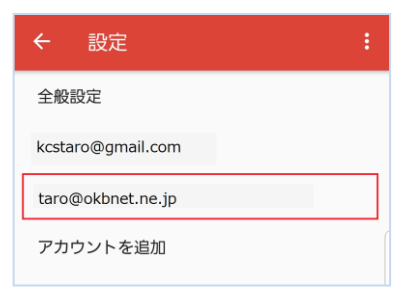

| ← taro@okbnet.ne.jp :                 |
|---------------------------------------|
| 画像<br>表示前に確認                          |
| <b>同期頻度</b><br>15分毎                   |
| メールを同期する<br>このアカウントのメールを同期            |
| 通知設定                                  |
| メール通知<br>メールの着信時に通知を送信                |
| 通知を管理する                               |
| サーバー設定                                |
| 受信設定<br>ユーザー名、バスワード、その他の受信サーバーの設<br>定 |
| 送信設定<br>ユーザー名、バスワード、その他の送信サーバーの設<br>定 |

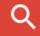

7.受信設定を確認します。

| ユーザー名     | 承り書のユーザ名を入力               | ユーザー名                |
|-----------|---------------------------|----------------------|
| パスワード     | 承り書に記載のパスワードを入力           |                      |
|           | ※ご自身で変更された場合は、変更後の        |                      |
|           | パスワードを入力                  | 7,29-1               |
| サーバー      | ■ウイルスチェック「無」の場合           |                      |
|           | sp.利用ドメイン名                | サーバー                 |
|           | 例)                        | sp.okbnet.ne.jp      |
|           | sp.example.co.jp          |                      |
|           | sp.okbnet.ne.jp           | ポート                  |
|           |                           | 110                  |
|           | ■ウイルスチェック「有」の場合           |                      |
|           | <u>xsp</u> .利用ドメイン名       | セキュリティの種類            |
|           | 例)                        | ±≥1                  |
|           | <u>vsp</u> .example.co.jp | メールのセキュリティは保証されていません |
|           | <u>vsp</u> .okbnet.ne.jp  | サーバーからメールを削除         |
| ポート       | 110                       | 平信トレイから削除したとき マ      |
| セキュリティの種類 | なし                        | 文店トレイ かり別味したとさ   *   |
| サーバーから    | ご利用に応じて選択                 | キャンセル 完了             |
| メールを削除    |                           |                      |

「完了」をタップします。

8. 「送信設定」をタップします。

| ← taro@okbnet.ne.jp :                 |
|---------------------------------------|
| テーシン(内)量<br>画像<br>表示前に確認              |
| <b>同期頻度</b><br>15分毎                   |
| メールを同期する<br>このアカウントのメールを同期            |
| 通知設定                                  |
| メール通知<br>メールの着信時に通知を送信                |
| 通知を管理する                               |
| サーバー設定                                |
| 受信設定<br>ユーザー名、バスワード、その他の受信サーバーの設<br>定 |
| 送信設定<br>ユーザー名、バスワード、その他の送信サーバーの設<br>定 |

9.送信設定を確認します。

| ログインが必要   | オン                        |
|-----------|---------------------------|
| ユーザー名     | 承り書のユーザ名を入力               |
| パスワード     | 承り書に記載のパスワードを入力           |
|           | ※ご自身で変更された場合は、変更後の        |
|           | パスワードを入力                  |
| SMTP サーバー | ■ウイルスチェック「無」の場合           |
|           | gw.利用ドメイン名                |
|           | 例)                        |
|           | gw.example.co.jp          |
|           | gw.okbnet.ne.jp           |
|           | ■ウイルスチェック「有」の場合           |
|           | <u>v.g.w</u> .利用ドメイン名     |
|           | 例)                        |
|           | <u>vgw</u> .example.co.jp |
|           | <u>vgw</u> .okbnet.ne.jp  |
| ポート       | 587                       |
| セキュリティの種類 | なし                        |

| ログインが必要                    |
|----------------------------|
| ユーザー名                      |
| tar123                     |
| パスワード                      |
| ×                          |
| SMTP #//-                  |
| gw.okbnet.ne.jp            |
| ポート                        |
| 587                        |
|                            |
| セキュリティの種類                  |
| なし<br>メールのセキュリティは保証されていません |
| キャンセル 完了                   |

「完了」をタップします。

10. アカウントの設定画面に戻りましたら、確認完了です。

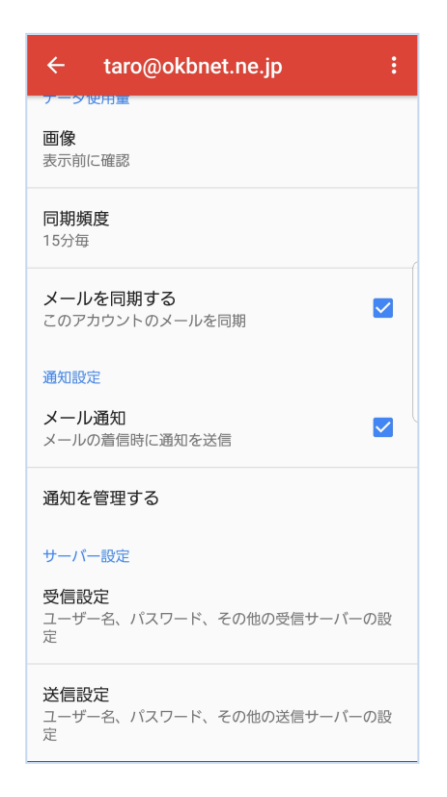

 共立コンピューターサービス株式会社 インターネット事務局(サポート時間:平日9:00~17:00)

 TEL 0584-77-2804
 FAX 0584-77-2844

 E-mail info@okbnet.ne.jp
 URL https://www.okbnet.ne.jp/